1.- Entrar en el
Centro de
formación
posgrado (CFP) de /
la UPV

https://www.cfp.upv.es/fo rmacion-permanente/

En el buscador de la parte central, colocar la palabra "OLIMPIADA"

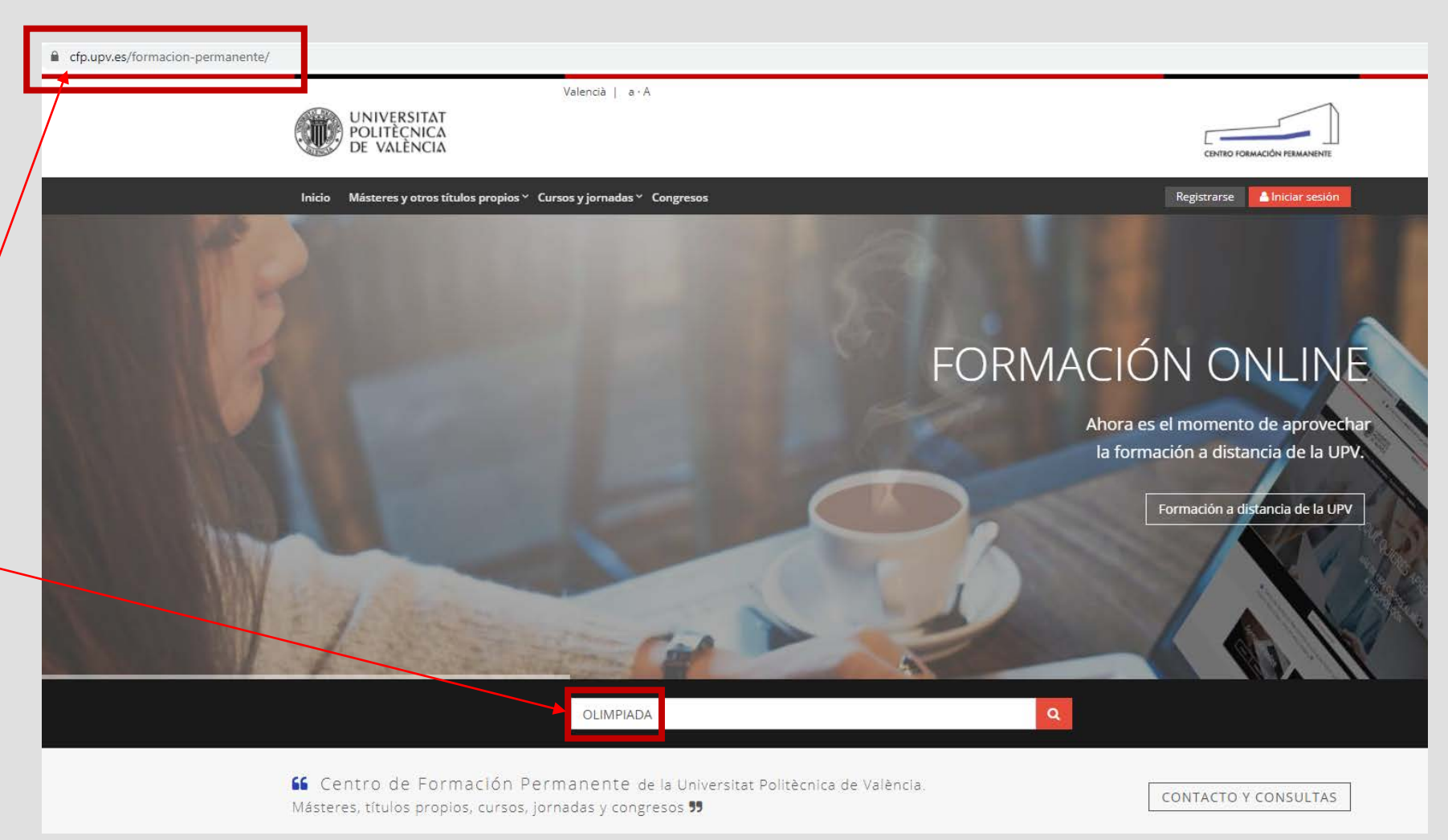

## 2.- Una vez obtenido el resultado de búsqueda, haz click sobre el nombre de "OLIMPIADA DE ECONOMÍA"

| UNIVERSITAT<br>POLITECNICA<br>DE VALENCIA                             | Valencià   a · A                                                                                                    |                                      | CENTRE FORMACION PREMANENTE         |
|-----------------------------------------------------------------------|----------------------------------------------------------------------------------------------------|--------------------------------------|-------------------------------------|
| Inicio Misteres y otros títulos propios ~ (                           | Inicio Másteres y otros títulos propios * Cursos y jornadas * Congresos                                                                     |                                      |                                     |
| Buscador de cursos y más                                              | cador de cursos y másteres de la UPV                                                                                                    |                                      | cador de cursos y másteres de la UP |
|                                                                       | OLIMPIADA                                                                                                    | ٩                                    |                                     |
| <br>Fecha 🗰                                                           | 1 cursos encontrados                                                                                                    | Ordenar por relevancia               | ٠                                   |
| Modelidad<br>Todos e<br>Dónde<br>Todos e                              | OLIMPIADA DE ECONOMÍA, FASE LOCAL DE<br>Jornada ( 首Del 16/03/2021 al 30/03/2021 ) こ Online ( )<br>の3 horas de emisión en directo (0.3 ECTS) | VALENCIA<br>9 Campus virtual   02.0€ | Más información                     |
| Tipo<br>Cursos cortos<br>Másteres y otros Títulos Propios<br>Jornadas |                                                                                                    |                                      |                                     |
| Duración<br>De 9 a 1000 horas                                         |                                                                                                    |                                      |                                     |

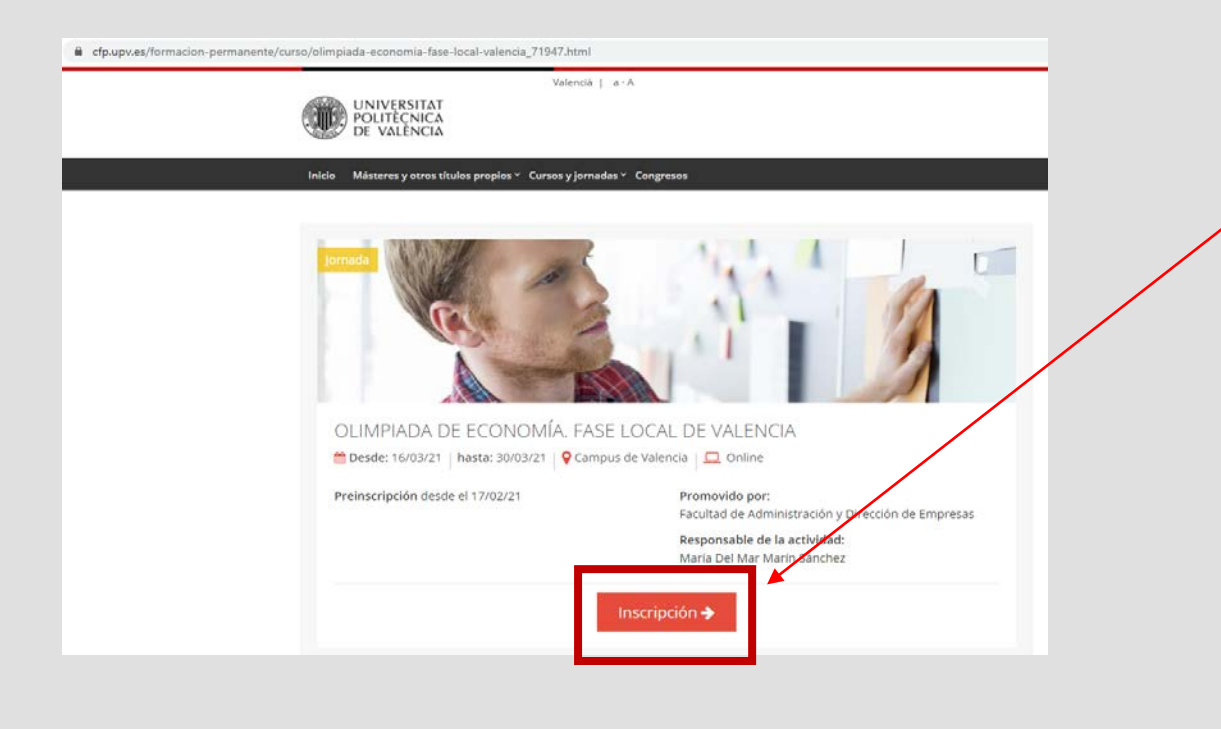

## **3.-** Hacer click en la pestaña "INSCRIPCIÓN"

4.- Hacer click sobre
la pestaña de "Crear
tu cuenta en el CFP"
y continuar

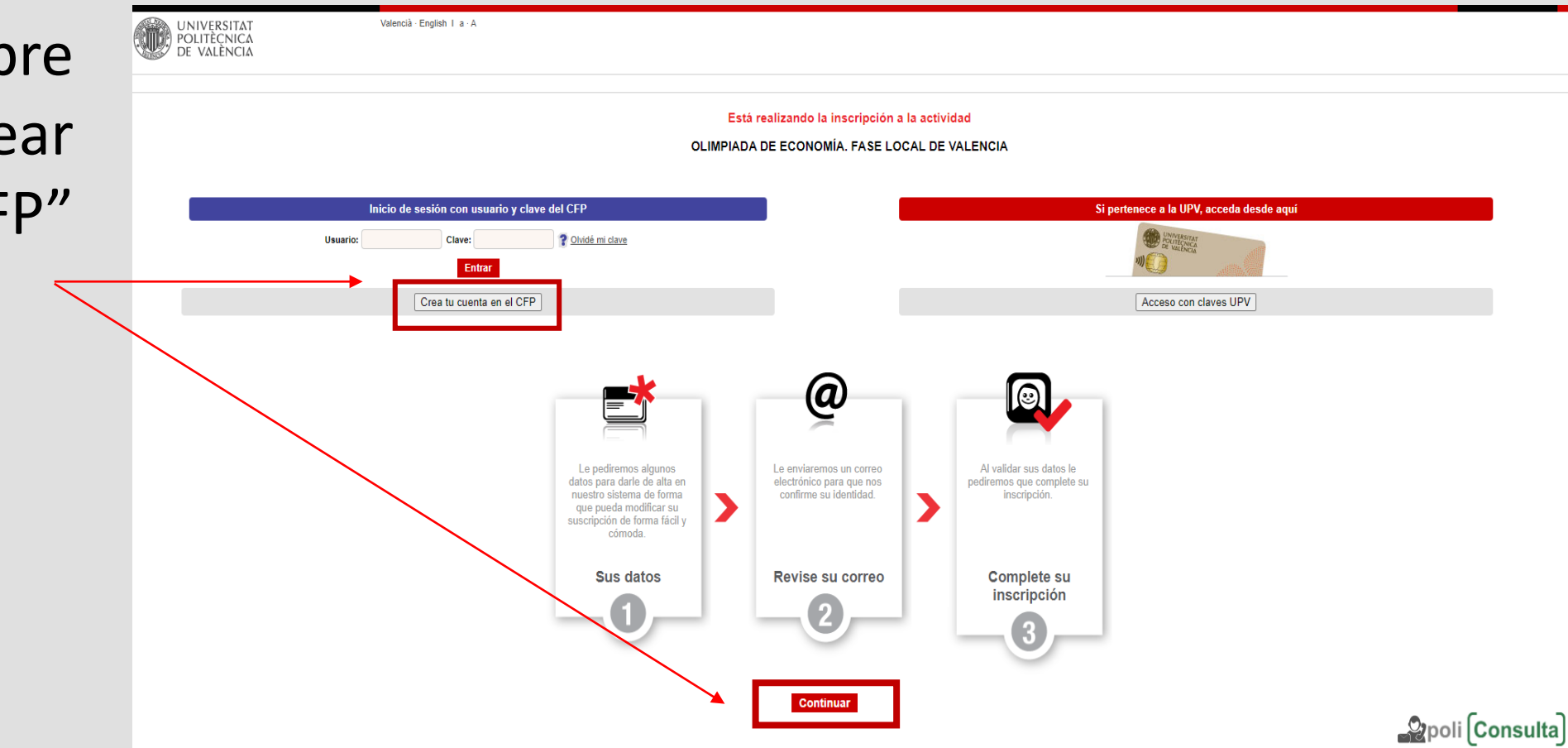

5.- Hacer click sobre la pestaña de "Crear tu cuenta en el CFP" V continuar.

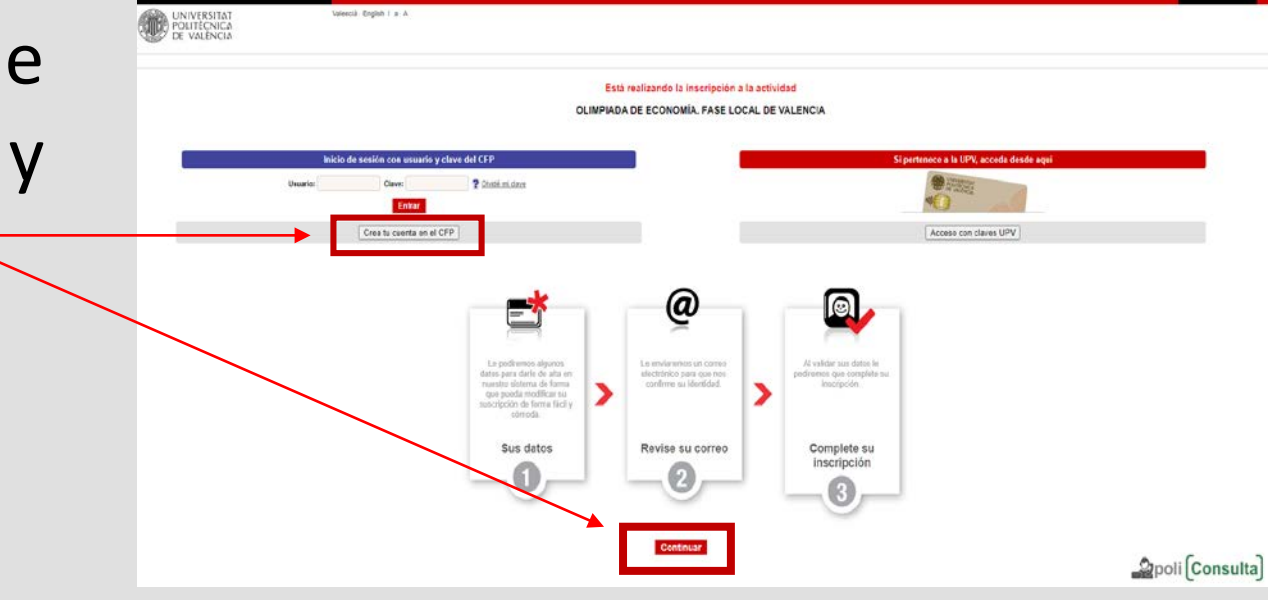

| < → C              | poseidon.                          | cfp.upv.es/portal-formacion/reg                              | pistro/registro.jsp?idioma=es&cid=71947&hash=91499913ca13c117c147cb098519c71e934d91439s4d884a9e4a9e4a9e4a9e4a9e4a9e4ae4e9b4c21&&intermedia=true                                                                                                    | • |
|--------------------|------------------------------------|--------------------------------------------------------------|----------------------------------------------------------------------------------------------------|---|
| UN PO DE           | UVERSITAT<br>LITÈCNICA<br>VALÈNCIA | Valencià - E                                                 | ingistri 1 a - A                                                                                                    |   |
|                    | Mis                                | s datos personales CFP                                       |                                                                                                    |   |
|                    | 1                                  |                                                              | Si es miembro de la UPV o posee clave de acceso al portal del GEP, acceda desde anui.                                                                                                    |   |
|                    |                                    | Registrese<br>Al finalizar este proceso, podra               | a gestioner sus inscripciones a través de nuestra intranet. Conocer el estado de sus matriculas, gestionar sus pagos, acceder a su curriculum, solicitar certificados de formación y consultar la oferta de los cursos que mejor se adaptan a sus intereses. | I |
|                    | 1                                  | Datos personales                                             |                                                                                                    | - |
|                    |                                    | E-mail: *                                                    |                                                                                                    |   |
|                    |                                    | Confirme su e-mail: *                                        |                                                                                                    |   |
|                    |                                    | Nombre de usuario: *                                         |                                                                                                    |   |
|                    |                                    | Tipo de documento: *                                         | ○ DNI (España) ○ PASAPORTE ○ NIE (España) ○ CÉDULA (Doc. identificación)                                                                                                    |   |
|                    |                                    | Nº Documento: *                                              |                                                                                                    |   |
|                    |                                    | Nombre: *                                                    |                                                                                                    |   |
|                    |                                    | Apellidos: *                                                 |                                                                                                    |   |
|                    |                                    |                                                              |                                                                                                    | _ |
|                    |                                    |                                                              | Guardar                                                                                                    |   |
|                    | (                                  | bebe saber que el Centro de Forma<br>* ) campos obligatorios | ación Permanente de la UPV se compromete a no divulgar en ningún caso su información personal a terceros a través de ningún medio ni soporte, sin su consentimiento previo. Si lo desea, consulte nuestra Política de Confidencialidad.                      |   |
| Cómo liegar I Plar | tos I Conlacto                     |                                                              |                                                                                                    | 1 |

Por último, rellenar el formulario con tus datos y a continuación hacer la inscripción las а Olimpiadas.